組合員の皆さまへ

重要な お知らせ

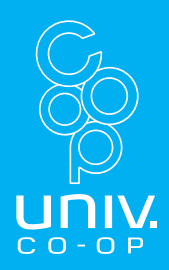

### スマホをお持ちでない方は、 パンコンからサインアップを お願いします。

### 3STEPでパソコンからも サインアップ可能です!

 ●登録をしないと23年1月~電子マネーが 使用できなくなります。
 ●スマホを持っていない方や、パソコンか らサインアップをご希望の方は、こちらの 案内に従ってサインアップをお願いいたし ます。

#### <u>必ず以下の手順通りに作業をお願いいたします。</u> <u>順番を間違えると正しく認証できない可能性があります。</u>

#### STEP1:メールアドレスの確認

<u>https://cdsconnect-release.univ.coop/promotion/welcome</u> 登録のメールアドレスを確認します。 登録がない方は、新規で登録を行います。

#### STEP2:マイポータルの登録

<u>https://krm-system.powerappsportals.com/</u> マイポータルへの登録を行います。 登録にはSTEP1で確認したアドレスと電話番号が必要です。

#### STEP3:PokePay認証

https://cm.univ.coop/mypage/login.php

電子マネー機能の認証を行います。

| STFP1:メール                                                                                                    | アドレスの確認                                                                                                    |
|----------------------------------------------------------------------------------------------------|----------------------------------------------------------------------------------------------------|
|                                                                                                    |                                                                                                    |
| 1 メールアドレスの確<br>① ① 以下のURLにアクセスして                                                                                                    | <b>認を行います。</b>                                                                                                 |
| <ul> <li>②通知書に記載の組合員番号,</li> <li>③「入力内容を確認する」を</li> </ul>                                                                                        | くたこい。<br>/生年月日を入力してください。<br>クリック                                                                               |
| https://cdsconnect-release.u                                                                                                    | niv.coop/promotion/welcome                                                                                     |
| 土 157和11日 貝 留 与<br>半角数字で12桁でご入力ください。                                                                                                    | タ前がまテナわます (一部フ                                                                                                 |
| ご本人さまの生年月日<br>↓ 年 ↓ 月 ↓ 日                                                                                                    | スキング)間違いがなければ、<br>「メールアドレスを確認する」<br>をクリック                                                                      |
| 入力内容を確認する                                                                                                    |                                                                                                    |
| ご登録 いただいた情報で検索した結果、                                                                                                    | 者の確認<br>以下の方の情報が見つかりました。                                                                                       |
| お名前が正しい場合は「メールアドレスを確認する」ボタンをクリックし、登録済メ                                                                                                    | ● 中 <u>断する</u><br>ールアドレスの確認または更新・新規登録を行ってください。                                                                 |
| 氏名(一部マスキングしています)                                                                                                    | メールアドレスを確認する                                                                                                   |
| 2<br>パスコードで認証<br>登録したメールアドレスに届                                                                                                    | くパスコードを入力してください。                                                                                               |
| 表示されたメールアドレスで 問題がない方は、「更新用パス                                                                                                    | 件名 大学生協加入情報 (メールアドレス) 変更受付<br>こんにちは。生活協同組合連合会大学生協事業連合です。                                                       |
| 🌑 🔪 コードを送信する」をクリック                                                                                                    | 「大学生協加入情報(メールアドレス)変更受付ページ」をご利用いただきありがとうございます。<br>このメールは「大学生協加入情報(メールアドレス)変更受付ページ」からのパスコード(6桁の数<br>字)のお届けになります。 |
| スールアドレスの更新・新成立録を行いより。<br>● ##II3<br>メールアドレスの更新を行う                                                                                                | このパスコードを使い「大学生協アブリ(公式)」サインイン用のメールアドレスの登録を行って下<br>さい。<br>                                                       |
| - AddressicantLosvAstabilizeなりシックレイにコードスが展示を除ってTail、<br>留録されているメールアドレスがあります<br>sho*******(junivccop-tokal.jp<br>史前用パスコードを送信する                    |                                                                                                    |
| メールアドレスの新規登録を行う<br>解聴課告からッムアドレスないのにくさい、このアドレスは、大学会アプリ(近日)50かインインIDとなります、メールガロキ<br>展望書によらく、本語のシックをリックリンドレンド人が無難を聴いてきい、<br>メールアドレス(特徴課号を行って入れださい、) | る元に届いたバスコードを入力してくたさい。                                                                                          |
| 縮固用メールアドレス (編886566659-852カイ2814)<br>入力いただいたメールアドレスにパスコードを送信して<br>登録用パスコードを送信する                                                                  |                                                                                                    |
| メールアドレスの表示がない方                                                                                                    | ハー<br>半角英数字は、でご入力ください。<br>441934                                                                               |
| やアドレスが受信できない方は 「メールアドレスの新規登録を                                                                                                    |                                                                                                    |
| 行う」へお進みくたさい。                                                                                                    | パスコードを確認する                                                                                                    |
| 登録されているメールアドレスがある場合は「更新用パス」<br>ールがお手元に届きましたらメール本文のリンクをクリッ                                                                                        | 送られてきたメールに記載のパアド                                                                                               |
| 登録されているメールアドレスはありません                                                                                                    | 「「「「「」」」「「」」」「「」」「「」」「「」」「「」」「「」」」「「」」」「「」」」「「」」」「「」」」「「」」」「「」」」「「」」」「「」」」「」」」「」」」                             |

# STEP2:マイポータルの登録

#### マイポータルへの登録を行います。

1

①以下のURLにアクセスしてください。 ②右上の「サインイン」ボタンからサインイン画面にアクセスします。 ③サインイン画面右下の「今すぐサインアップ」をクリック

#### https://krm-system.powerappsportals.com/

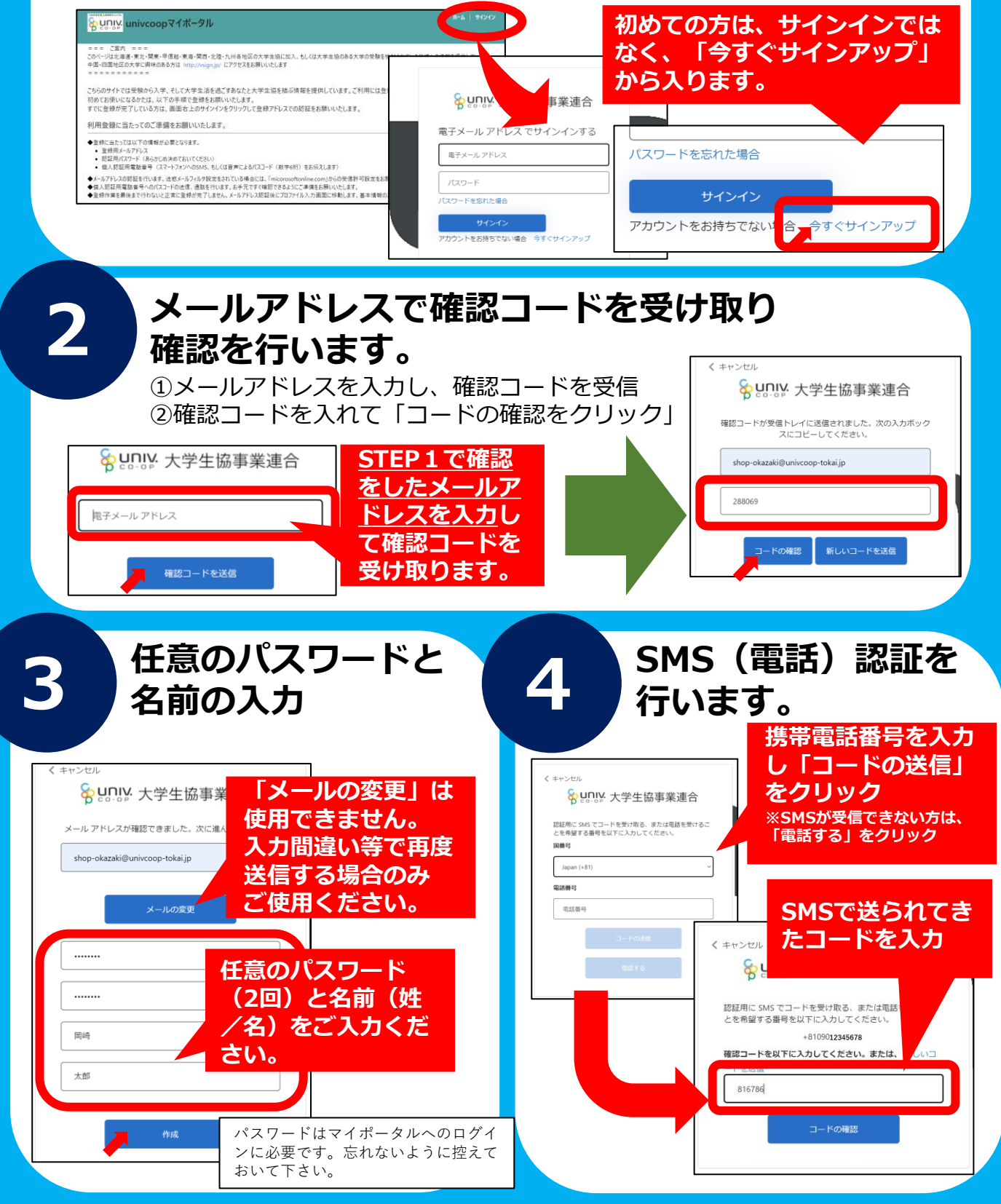

## STEP3:PokePay認証

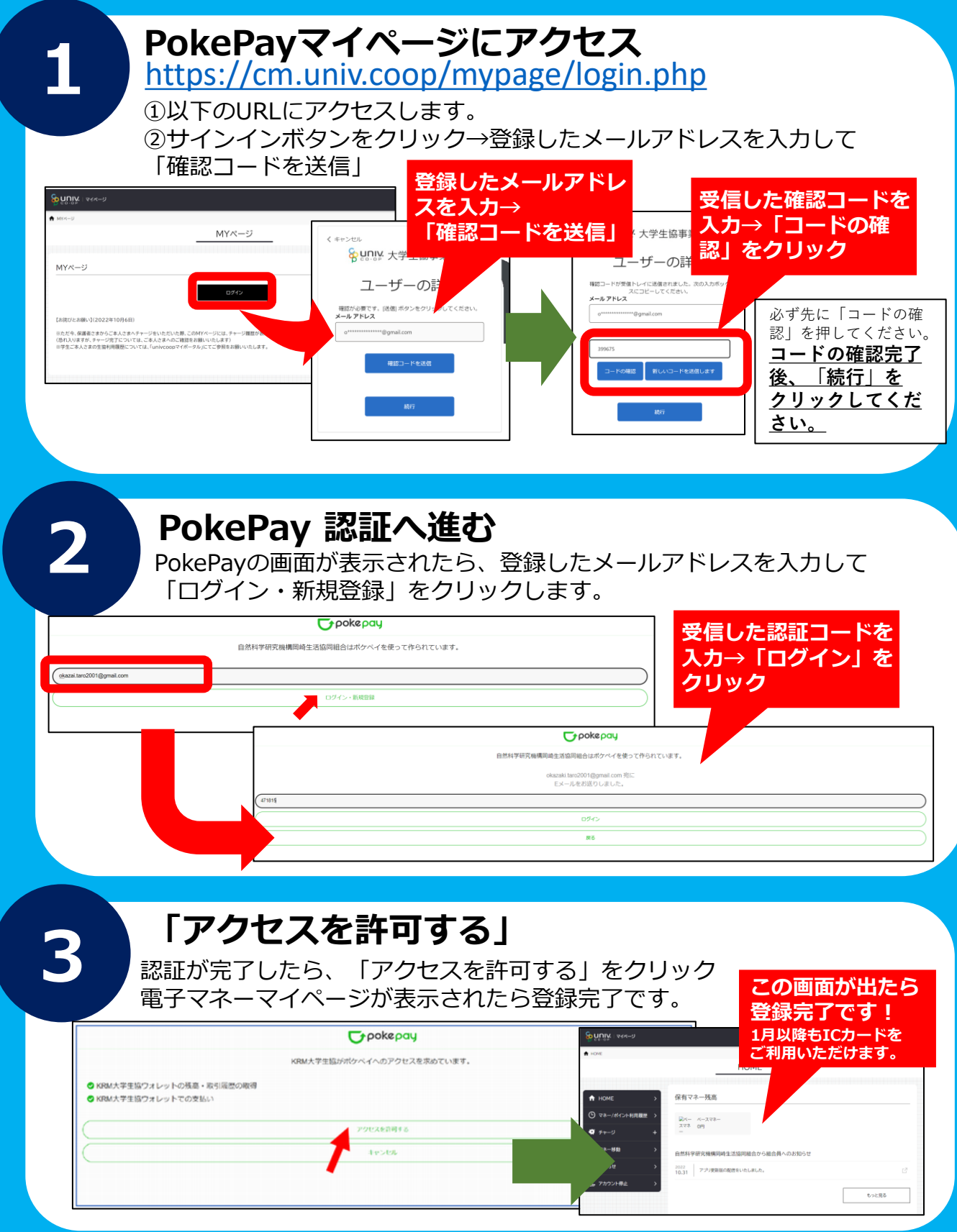

認証・登録時のエラーや ご不明点等ございましたら、生協までお問い合わせください。